# 第2章 管理GWS

## **练习**1

准备GWS的域名,这个在第一章已经完成了,跳过。

### **练习**2

Apps

打开或关闭某个Service□主要有以下几类

- 1. Google workspace,包括Gmail[]Calendar,Drive,Docs等,属于核心服务
- 2. Additional Google Service,如Blogger[]Google Books等,不属于GWS的技术支持范围
- 3. Marketplace apps,这些是第三方应用。

现在要针对所有用户,关闭Sites[]谷歌网站)这个服务

| Overview                       |                                 |                                                     |                 |                              |
|--------------------------------|---------------------------------|-----------------------------------------------------|-----------------|------------------------------|
| ▼ Google Workspace             | G Google Workspace              | Showing status for apps in all organizational units |                 | ADD SERVICES                 |
| Service status                 |                                 | Services 个                                          | Service Status  | Actions                      |
| Moderation                     | All users in this account       | AppSheet                                            | ON for everyone |                              |
| AppSheet                       | Groups 🗸                        | Calendar                                            | ON for everyone |                              |
| Calendar                       | Organizational Units            | Cloud Search                                        | ON for everyone |                              |
| Cloud Search<br>Drive and Docs | Search for organizational units | Drive and Docs                                      | ON for everyone |                              |
| Gmail                          | trident365.com                  | Gmail                                               | ON for everyone |                              |
| Google Chat                    | Contractors                     | Google Chat                                         | ON for everyone | Learn more about Google Chat |
| Google Meet                    | Exployees                       |                                                     |                 | countries about obegie on at |
| Google Vault                   | Executive                       | Google Meet                                         | ON for everyone |                              |
| Google Voice                   |                                 | Google Vault                                        | ON for everyone |                              |
| Groups for Business            |                                 | 🗌 😍 Google Voice                                    | ON for everyone |                              |
| Jamboard                       |                                 | Groups for Business                                 | ON for everyone |                              |
| Keep                           |                                 | Jamboard                                            | ON for everyone |                              |
| Migrate                        |                                 |                                                     |                 |                              |
| Sites                          |                                 | Keep                                                | ON for everyone |                              |
| Tasks                          |                                 | Migrate 😽 Migrate                                   | ON for everyone | Turn OFF for everyone        |
| Additional Google services     |                                 | Sites                                               | ON for everyone | Learn more                   |
| Web and mabile anno            |                                 |                                                     |                 |                              |

### 然后再关闭Blogger服务,因为它不属于核心服务,所以要选择AdditionalGoogleService[]然后找 到Blogger[]同样的方法OFF[]

| - Apps                     |                                 |   |   |                          |                 |                       |         |
|----------------------------|---------------------------------|---|---|--------------------------|-----------------|-----------------------|---------|
| Overview                   | All users in this account       |   |   | Services 1               | Service Status  |                       | Actions |
| Google Workspace           | Groups                          | / |   | Se Al Studio             | ON for everyone |                       |         |
| Additional Google services | Organizational Units            | ` |   | G Applied Digital Skills | ON for everyone | Turn OFF for everyone |         |
| Web and mobile apps        | Search for organizational units |   | ₩ | E Blogger                | ON for everyone | Learn more            | :       |
| Marketplace apps           |                                 |   |   | Campaign Manager         | ON for everyone |                       |         |
| LDAP                       | Contractore                     |   |   | •                        |                 |                       |         |

检查是否生效,从9个点处找到Sites[]点击后发现无权访问。

We are sorry, but you do not have access to Sites. Please log in to your Admin Console to enable it. Go here to learn more.

Sign in with a different account

有些服务依赖于其他服务,所有依赖的服务ON之后才能访问

# **练习**2

note

#### 针对某个OU进行前面关闭的Sites功能的ON操作

| Search for organizational units |          | Drive and Docs      | ON  | Inherited |                              |
|---------------------------------|----------|---------------------|-----|-----------|------------------------------|
| ✓ trident365.com                |          | Gmail               | ON  | Inherited |                              |
| Contractors<br>Employees        |          | Google Chat         | ON  | Inherited | Learn more about Google Chat |
| Executive                       |          | Google Meet         | ON  | Inherited |                              |
|                                 |          | Google Vault        | ON  | Inherited |                              |
| $\sim$                          |          | Google Voice        | ON  | Inherited |                              |
|                                 |          | Groups for Business | ON  | Inherited |                              |
|                                 |          | Jamboard            | ON  | Inherited |                              |
|                                 |          | с Кеер              | ON  | Inherited | ON (Override)                |
|                                 | <u>I</u> | Migrate             | ON  | Inherited | OFF (Override)               |
|                                 |          | 📄 Sites             | OFF | Inherited | Learn more                   |

只选择Executive这个OU[]然后选择Sites[]ON[]Override[]即可再关闭GoogleChat[]有点奇怪的Chat没有3个 点可以直接OFF[]需要点开后再OFF

| Google Chat                                             |   | Showing settings for users in Contractors                                                                                                    |          |
|---------------------------------------------------------|---|----------------------------------------------------------------------------------------------------|----------|
| Groups                                                  | ~ | Service Settings                                                                                                    | ^        |
| Organizational Units<br>Search for organizational units | ^ | Chat Select which chat services are available to your users. Learn more Inherited  OFF for everyone  OFF for everyone                                                                      |          |
| trident365.com     Contractors     Employees            |   | Override will overrule the settings inherited from the parent organizational unit'<br>Most changes take effect in a few minutes. Learn more<br>You can view prior changes in the Audit log |          |
| Executive                                               |   | CANCEL                                                                                                    | OVERRIDE |

## **练习**3

针对Groups\_ON某一个服务 新开一个Edge浏览器的无痕浏览,然后以Ellie.gray的账号登录,确认她无法 访问GoogleSites

3/12

| M              | 收件箱 (3) - ellie.gray@trident365 × 凸 不允许访问服务 × 十                                                                                                 |
|----------------|----------------------------------------------------------------------------------------------------|
| Ô              | https://admin.google.com/ServiceNotAllowed?application=142495531730&source=scrip&c                                                              |
|                |                                                                                                    |
|                |                                                                                                    |
|                | 很抱歉, <b>您无权使用 Google 协作平台。</b> 以下是一些可能的原因:                                                                                                    |
|                |                                                                                                    |
|                | • 管理您账号的组织已为其用户停用这项服务。<br>• 弗伯尔的管理号可能暂时使用了你的账号                                                                                                  |
|                | <ul> <li>受组织的管理员可能省的停用了您的账号。</li> <li>您的 Google Workspace 订阅可能已不再有效。</li> </ul>                                                                 |
|                |                                                                                                    |
|                | 如要使用这项 Google 服务,您可能需要尝试使用其他账号登录。如果仍需帮助,请与贵<br>组织的管理员联系。                                                                                        |
| ∙新G            | roup□                                                                                                    |
| Grou           |                                                                                                    |
| Group          | name *                                                                                                    |
| Acce           | ss Sites                                                                                                    |
| Enter a        | name that identifies the group in lists and messages.                                                                                           |
| acce           | email *<br>ss.sites @ trident365.com ~                                                                                                    |
| Enter a        | in email address for the group.                                                                                                    |
| Group<br>Users | description<br>s with access to the sites service regardless of their OU setting                                                                |
| Enter ti       | he purpose of the group or how it's used.                                                                                                    |
| Grou           | p owners                                                                                                    |
| Who w          | ill have the owner role for this group.                                                                                                    |
| Searc          | h for a user's name or email address                                                                                                    |
| Grou           | p labels                                                                                                    |
| $\checkmark$   | Mailing                                                                                                    |
|                |                                                                                                    |
|                | To easily identify and manage groups you apply policies to, such as access control, add the Security label to them. Learn about security groups |
|                | For controlling access to sensitive data and resources. You can't remove this label.                                                            |
|                |                                                                                                    |
|                | NEXT                                                                                                    |
| 加El            | llie到该组,然后切换到Apps>Google Workspace>Service Status,Groups搜索,找到Access.Site                                                                        |

然后在右侧找到Sites[]选择TURN ON 再次访问Sites[]发现已经可以打开了。

Last update: 2025/01/22 20:36 resources:courses:gws\_c2 https://trident365.com/doku.php?id=resources:courses:gws\_c2&rev=1737545814

| - Google Workspace         | G Google Workspace                          | Showing status for apps in Access Sites ( | 0              | ADD SERVICES                 |
|----------------------------|---------------------------------------------|-------------------------------------------|----------------|------------------------------|
| Service status             |                                             | Services 个                                | Service Status | Actions                      |
| Moderation                 | All users in this account                   | AppSheet                                  |                |                              |
| AppSheet                   | Groups                                      | Calendar                                  |                |                              |
| Calendar                   |                                             |                                           |                |                              |
| Cloud Search               | Search for a group                          | Cloud Search                              |                |                              |
| Drive and Docs             | Access Sites<br>access.sites@trident365.com | Drive and Docs                            |                |                              |
| Gmail                      |                                             | 🔲 M Gmail                                 |                |                              |
| Google Chat                |                                             | Google Chat                               |                | Learn more about Google Chat |
| Google Meet                |                                             |                                           |                |                              |
| Google Vault               |                                             | Google Meet                               |                |                              |
| Google Voice               |                                             | Google Vault                              |                |                              |
| Groups for Business        |                                             | 🗌 😍 Google Voice                          |                |                              |
| Jamboard                   |                                             | Groups for Business                       |                |                              |
| Кеер                       |                                             |                                           |                |                              |
| Migrate                    |                                             | Jamboard                                  |                |                              |
| Sites                      |                                             | 🗌 😑 Кеер                                  |                |                              |
| Tasks                      |                                             | 🗌 🧡 Migrate                               |                |                              |
| Additional Google services |                                             | Sites                                     |                | TURN ON                      |
|                            |                                             |                                           |                |                              |

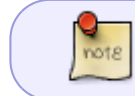

1.如果某个服务已经为整个组织ON了,那么在Group设定中不能把它OFF 2.一个Access Group可以包括任意OU的用户,也可以包含另一个Group□在Member里添加)

### **练**习4

#### 设置服务的发布通道(快慢)

| Account settings > Preferences |                     |                                                                                                    |               |
|--------------------------------|---------------------|----------------------------------------------------------------------------------------------------|---------------|
| Account settings               | Preferences         |                                                                                                    | ^             |
| <b>•</b>                       | Release preferences |                                                                                                    |               |
|                                | New features        | Choose how to release new product features to your<br>organization. Learn more about release tracks and upcoming<br>features                                                                  | Part New York |
|                                |                     | Scheduled release                                                                                                    |               |
|                                | -                   | Rapid release - Your users receive new features when<br>Google releases them<br>Scheduled release - Your users receive new features<br>typically 1-2 weeks after Rapid Release. You can learn |               |
|                                |                     | about the feature and notify users before it's released                                                                                                    | CANCEL SAVE   |

### 测试1

For a domain that has implemented an organizational hierarchy, at what levels can Google Workspace services such as Sites and Gmail be turned on AND off? (Choose 2)

- 1. At the domain level
- 2. At the organization level
- 3. At the OU level
- 4. At the group level

What is the correct pathway in the admin console to getting to Google Workspace core services list?

- 1. Admin Console > Apps > Additional Google services
- 2. Admin Console > Apps > SAML apps

#### 3. Admin Console > Apps > Google Workspace

4. Admin Console > Apps > Marketplace apps

All Additional Google services are turned ON by default.

- 1. True
- 2. False

note

有少数Additional Google Service是默认OFF的,如CS First和EarlyAccessApps

Which four of these apps are Google Workspace core services that are covered in the Google Workspace Terms of Service? (Choose 3)

- 1. Sites
- 2. Blogger
- 3. Currents
- 4. Google Drive
- 5. Google Calendar

## 练习1 配置Gmail的通用用户设置

- 1. 允许用户选择自己喜欢的主题
- 2. 不允许邮件发送已读回执
- 3. 允许用户代理访问邮箱
- 4. 允许离线Gmail
- 5. 不允许外包商代理访问邮箱或是使用离线Gmail

| ▼ Google Workspace         | M Gmail                         | Smart features and personalization             | Turn on/off smart features and personalization in Gmail, Chat, Meet and other Google products                                                                                               |  |  |  |
|----------------------------|---------------------------------|------------------------------------------------|----------------------------------------------------------------------------------------------------|--|--|--|
| Service status             |                                 |                                                |                                                                                                    |  |  |  |
| Moderation                 | Groups                          | Themes                                         | Let users choose their own themes: ON 默认ON                                                                                                    |  |  |  |
| AppSheet                   | Organizational Units            | Applied at 'trident365.com'                    |                                                                                                    |  |  |  |
| Calendar                   |                                 |                                                |                                                                                                    |  |  |  |
| Cloud Search               | Search for organizational units | Email read receipts                            | Read receipts are notifications that can be sent to and from your users to verify that mail has been read. Learn more                                                                       |  |  |  |
| Drive and Docs             | ✓ trident365.com                | Applied of The House of the                    | Do hot allow email read receipts to be sent 默认不允许                                                                                                    |  |  |  |
| Gmail                      | Contractors                     |                                                |                                                                                                    |  |  |  |
| Google Chat                | Employees                       | Mail delegation<br>Applied at 'trident365.com' | Let users delegate access to their mailbox to other users in the domain<br>Existing delegations will be hidden, when this feature is disabled.                                              |  |  |  |
| Google Meet                | Executive                       |                                                | Sender information shown to recipient                                                                                                    |  |  |  |
| Google Vault               |                                 |                                                | Allow users to customize this setting                                                                                                    |  |  |  |
| Google Voice               |                                 |                                                | Show the account owner and the delegate who sent the email                                                                                                    |  |  |  |
| Groups for Business        |                                 |                                                | Show the account owner only                                                                                                    |  |  |  |
| Jamboard                   |                                 |                                                | Group delegation settings                                                                                                    |  |  |  |
| Кеер                       |                                 |                                                | From the umail settings, users can add an internal group as the delegate so that every group memoer (external guests are not included) will automatically<br>be granted the malibox access. |  |  |  |
| Migrate                    |                                 |                                                | Allow users to grant their mailbox access to a Google group<br>Existing group delegations will be hidden, when this feature is disabled.                                                    |  |  |  |
| Sites                      |                                 |                                                | Most channes take effect in a few minutes Learn more                                                                                                    |  |  |  |
| Tasks                      |                                 |                                                | You can view prior changes in the Audit log                                                                                                    |  |  |  |
| Additional Google services |                                 |                                                | 1                                                                                                    |  |  |  |
| Web and mobile apps        |                                 |                                                | T unsaved change CANCEL SAVE                                                                                                    |  |  |  |

#### Last update: 2025/01/22 20:36 resources:courses:gws\_c2 https://trident365.com/doku.php?id=resources:courses:gws\_c2&rev=1737545814

| <b>Gmail web offline</b><br>Applied at 'trident365.com' | Gmail web will natively run offline (Chrome only). Learn more<br>This replaces the Gmail offline Chrome application.                                                                                                    |  |  |  |  |
|---------------------------------------------------------|----------------------------------------------------------------------------------------------------|--|--|--|--|
|                                                         | Enable Gmail web offline                                                                                                    |  |  |  |  |
|                                                         | Omine data on device                                                                                                    |  |  |  |  |
|                                                         | From the Gmail settings, users can choose whether offline data is kept/removed from their computer after they sign out of their Google account. Keeping<br>data on the device is not recommended on shared computers. Deleting data on sign out will require Gmail to be resynced each time users sign in, which<br>may take a few hours. |  |  |  |  |
|                                                         | Force deletion of offline data on sign out of Google account<br>Users will not be able to choose whether offline data is kept or removed on sign out.                                                                                                    |  |  |  |  |
|                                                         | Most changes take effect in a few minutes. Learn more You can view prior changes in the Audit log                                                                                                    |  |  |  |  |

### 再选择Contractors的OU[]关闭Gmail离线模式,也关闭邮件代理访问。

| trident365.com Contractors Employees Executive | Name format<br>Inherited from 'trident'365.com'            | Names containing Chinese, Japanese, or Korean characters will not be affected.<br>First Last<br>Allow users to customize this setting: ON                                                                                                    |
|------------------------------------------------|------------------------------------------------------------|----------------------------------------------------------------------------------------------------|
|                                                | Grnail web offline<br>Inherited from OU:<br>trident365.com | Grnall web will natively run offline (Chrome only). Learn more This replaces the Grnal offline Chrome application.  Centry of the Grnal offline Chrome application.  Centry of the Grnal web offline Ottline data on device  From the Grnal settings, users can choose whether offline data is kept/removed from their computer after they sign out of their Google account. Keeping data on the device is not recommended on shared computers. Deleting data on sign out will require Grnal to be resynced each time users sign in, which may take a few hours.  Force deletion of offline data on sign out of Google account Users will not be able to choose whether offline data is kept or removed on sign out.  Override will overrule the settings inherited from parent organizational unit trident365.com Most changes take effect in a few minutes. Learn more You can view prior changes in the Audit log |
|                                                |                                                            | CANCEL OVERRIDE                                                                                                    |

### **练习**2

针对Executives的OU打开GWS同步功能公司只允许对管理层开放GWSMO[]GWS与Outlook的同步)。

|                     | M Gmail                            | Showing settings for users in trident365.com                                                            |
|---------------------|------------------------------------|----------------------------------------------------------------------------------------------------|
| Service status      |                                    |                                                                                                    |
| Moderation          | Groups                             | End User Access                                                                                         |
| AppSheet            | Organizational Units               | POP and IMAP access Enable IMAP access for all users                                                    |
| Calendar            |                                    | Applied at internsos.com                                                                                |
| Cloud Search        | Search for organizational units    |                                                                                                    |
| Drive and Docs      | <ul> <li>trident365.com</li> </ul> | Kestrict which mail clients users can use (Jourth mail clients only)                                    |
| Gmail               | Contractors                        |                                                                                                    |
| Quarte Obst         | Employees                          |                                                                                                    |
| Google Chat         | Executive                          |                                                                                                    |
| Google Meet         |                                    | Enable POP access for all users                                                                         |
| Google Vault        |                                    | Learn more                                                                                              |
| Google Voice        |                                    | () Most changes take effect in a few minutes. Learn more<br>You can view prior changes in the Audit log |
| Groups for Business |                                    |                                                                                                    |

Apps>Google Workspace>Gmail>End User Access,找到POP and IMAP access,对整个公司关闭IMAP 和POP访问。

1 unsaved change CANCEL

SAVE

7/12

| Google Workspace Sync<br>Applied at 'trident365.com' | Download Google Workspace Sync for Microsoft Outlook.<br>Google Workspace Sync for Microsoft Outlook is a plugin that provides high fidelity<br>provides access to Free/Busy information for users at trident365.com and to the G<br>Outlook's Calendar. It enables your users to use Outlook easily with Google Worksp | y contacts, calendar and email<br>3Iobal Address List for trident3i<br>pace. | synchronizatio<br>65.com from w | on. It also<br>rithin |
|------------------------------------------------------|----------------------------------------------------------------------------------------------------|------------------------------------------------------------------------------|---------------------------------|-----------------------|
|                                                      | Enable Google Workspace Sync for Microsoft Outlook for my users Learn more                                                                                                    |                                                                              |                                 |                       |
|                                                      | i Most changes take effect in a few minutes. Learn more<br>You can view prior changes in the Audit log                                                                                                    |                                                                              |                                 |                       |
|                                                      |                                                                                                    | 1 unsaved change                                                             | CANCEL                          | SAVE                  |
| 关闭Sync[]然后只选择管]                                      | 里层,再打开Sync即可。                                                                                                    |                                                                              |                                 |                       |

https://support.google.com/a/answer/4455451?hl=zh-Hans&ref\_topic=22447&sjid=13335410792753 334229-AP 如果公司有用户想使用Outlook而不是网页版,那么他们可以使用GWSMO[]如果想把所有数据 迁移至GWS[]则可以使用迁移工具GWMMO[]

### **练习**3

配置合规性政策 IT经理想遵循Google的最佳实践,一个是在邮件末尾添加合规脚注(对外邮件),另一个 是禁止用户收到包含视频,多媒体或是音乐附件的外部邮件。

| Overview                             |                                 | Compliance                             | ^                                                                                                    |
|--------------------------------------|---------------------------------|----------------------------------------|----------------------------------------------------------------------------------------------------|
| <ul> <li>Google Workspace</li> </ul> | Gmail                           | To check how these settings are affect | ting email delivery and troubleshoot potential issues, go to Email Log Search. GOT IT                                                                                                    |
| Service status                       |                                 | Email and chat auto-deletion           | Automatically delete email and chat messages for all users. Learn more                                                                                                    |
| Moderation                           | Status                          | Applied at 'trident365.com'            | Do not delete email and chat messages automatically.                                                                                                    |
| AppSheet                             | ON for everyone                 |                                        |                                                                                                    |
| Calendar                             | Organizational Units            |                                        | A The auto-deletion setting applies to email and chat messages in the user's inbox and archived messages. It does not apply to messages in the Trash folder, which are deleted permanently after the specified number of days. |
| Cloud Search                         |                                 |                                        |                                                                                                    |
| Drive and Docs                       | Search for organizational units | Comprehensive mail storage             | Learn more                                                                                                    |
| Gmail                                |                                 | Inherited                              | Ensure that a copy of all sent and received mail is stored in associated users' mailboxes: OFF                                                                                                    |
| Google Chat                          | Contractors                     |                                        |                                                                                                    |
| Google Meet                          | Employees                       | Append footer                          | Set up outbound footer text for legal compliance, informational or promotional requirements.                                                                                                    |
| Google Vault                         | Executive                       |                                        | CONFIGURE                                                                                                    |
| Google Voice                         |                                 |                                        | Most changes take effect in a few minutes. Learn more You can view prior changes in the Audit log                                                                                                    |
| Groups for Business                  |                                 |                                        |                                                                                                    |
| Jamboard                             |                                 | Restrict delivery                      | Restrict the domains that your users are allowed to exchange email with.                                                                                                    |
|                                      |                                 |                                        |                                                                                                    |

Last update: 2025/01/22 20:36 resources:courses:gws\_c2 https://trident365.com/doku.php?id=resources:courses:gws\_c2&rev=1737545814

| Add setting                  |            |
|------------------------------|------------|
| Append footer                | Learn more |
| Trident365 compliance footer |            |

1. For all outbound email messages, append the following footer

| BIUS€⊜≣≣ℤ∎≣≣≣XX°⊡⊡_■                                                                                                    |   |
|----------------------------------------------------------------------------------------------------|---|
| Тт                                                                                                    | r |
| Font                                                                                                    | r |
| Background Color                                                                                                    | r |
| Font Color                                                                                                    | r |
| This message (and any associated files) may contain confidential and/or<br>privileged information. If you are not the intended recipient or authorized to<br>receive this for the intended recipient, you must not use, copy, disclose or<br>take any action based on this message or any information herein. If you have<br>received this message in error, please advise the sender immediately by<br>sending a reply email and delete this message. Thank you for your<br>cooperation |   |

#### 2. Options

Append the footer to messages being sent within your organization.

# 公司内部邮件不添加

CANCEL SAVE

附件设定如下:

| Add setting                                                                         |
|-------------------------------------------------------------------------------------|
| Attachment compliance Learn more                                                    |
| Remove video and music attachments                                                  |
| Email messages to affect     Inbound     Outbound     Internal - Sending            |
| Internal - Receiving                                                                |
| 2. Add expressions that describe the content you want to search for in each message |
| Expressions                                                                         |
| No expressions added yet. Add                                                       |
| ADD                                                                                 |

| Add setting                                                  |  |  |  |  |  |
|--------------------------------------------------------------|--|--|--|--|--|
| File type 🔍                                                  |  |  |  |  |  |
| The attachment is of type                                    |  |  |  |  |  |
| Office documents (.doc, .xls, .ppt)                          |  |  |  |  |  |
| Office documents which are encrypted                         |  |  |  |  |  |
| Office documents which are not encrypted                     |  |  |  |  |  |
| Video and multimedia (.mpg, .mov, .avi)                      |  |  |  |  |  |
| Music and sound (.mp3, .wav, .aiff)                          |  |  |  |  |  |
| Images (.jpg, .gif, .png)                                    |  |  |  |  |  |
| Compressed files and archives (.zip, .tar, .gz)              |  |  |  |  |  |
| Compressed files and archives which are encrypted            |  |  |  |  |  |
| Compressed files and archives which are not encrypted        |  |  |  |  |  |
| Custom file types - Match files based on file name extension |  |  |  |  |  |
| e.g. zip, rar                                                |  |  |  |  |  |
| Also match files based on file format ( supported types)     |  |  |  |  |  |

Note: For your protection, all executables are automatically rejected.

CANCEL SAVE

| Add setting                                                               |
|---------------------------------------------------------------------------|
| 3. f the above expressions match, do the following                        |
| Modify message 🔍                                                          |
| Headers                                                                   |
| Add X-Gm-Original-To header                                               |
| Add X-Gm-Spam and X-Gm-Phishy headers                                     |
| Add custom headers                                                        |
| Subject                                                                   |
| Prepend custom subject                                                    |
| Route                                                                     |
| Change route                                                              |
| Envelope recipient                                                        |
| Change envelope recipient                                                 |
| Spam                                                                      |
| Bypass spam filter for this message                                       |
| Attachments                                                               |
|                                                                           |
| Remove attachments from message                                           |
| Append this text to notify recipients that attachments have been removed: |
| <<< Attachments were removed because of an administrator policy. >>>      |

确认效果:

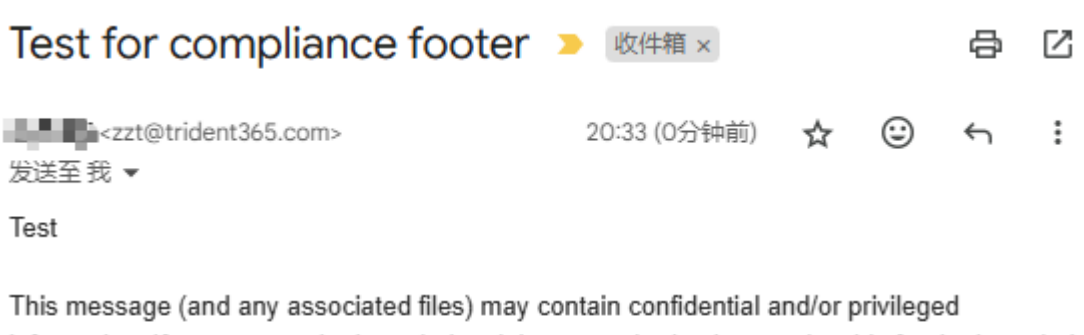

information. If you are not the intended recipient or authorized to receive this for the intended recipient, you must not use, copy, disclose or take any action based on this message or any information herein. If you have received this message in error, please advise the sender immediately by sending a reply email and delete this message. Thank you for your cooperation

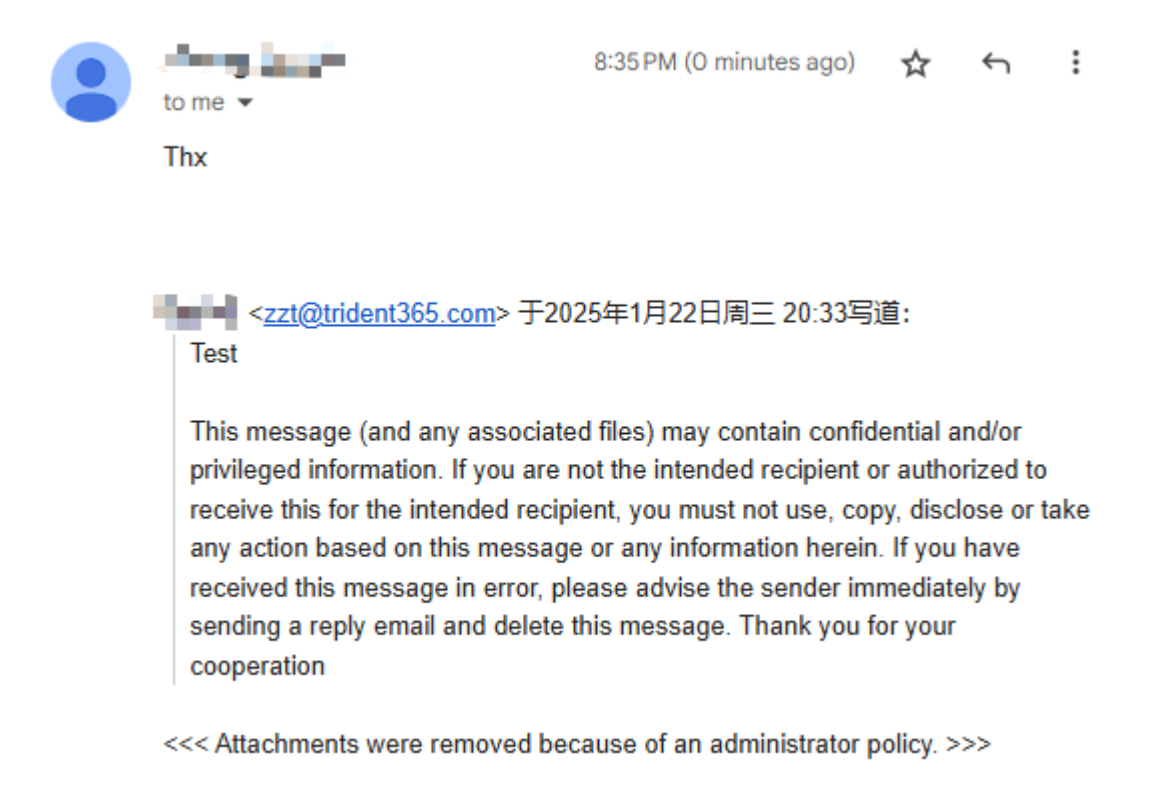

From: https://trident365.com/ - 三叉戟

Permanent link: https://trident365.com/doku.php?id=resources:courses:gws\_c2&rev=1737545814

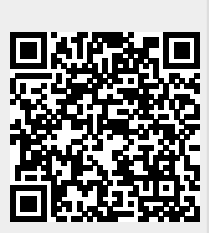

Last update: 2025/01/22 20:36